既に『どっと原価 NEO シリーズ』がインストールされているクライアントにアップデートする場合の手順です。

どっと原価 NEO シリーズのアイコンを右クリックし、
「管理者として実行」を選択し、起動します。

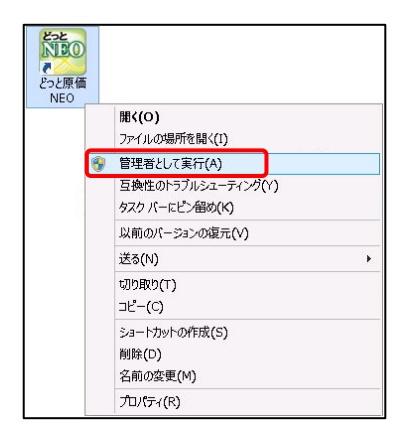

アップデートを促す画面が表示されますので、「はい」を選択します。

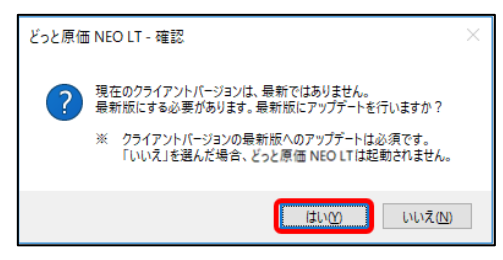

 「『どっと原価 NEO シリーズ』 クライアント」のアップデ ートの実行を確認する画面が表示されますので、「は い」を選択してください。

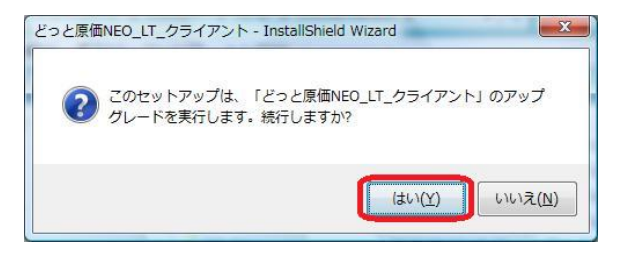

 「『どっと原価 NEO シリーズ』 クライアント」の InstallShield Wizard の再開」と表示されましたら、「次 へ」を選択してください。

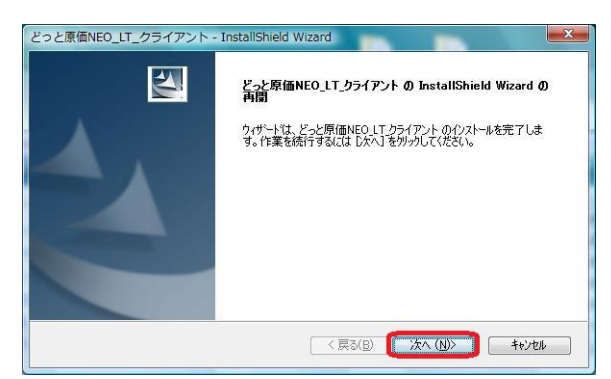

「アップデートの完了」と表示されましたら、「完了」を選
捉してください。
252と原価NEO\_LT\_クライアント - InstallShield Wizard
7975~ト0完了

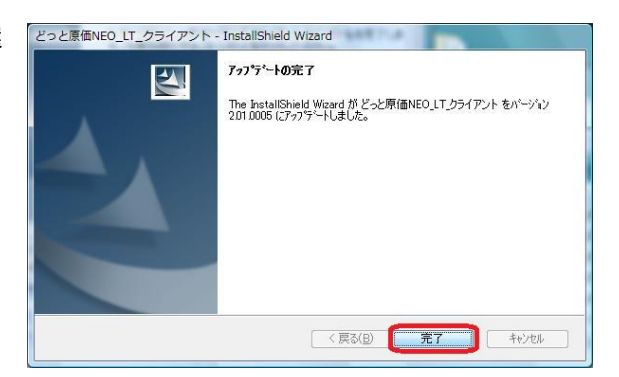

以上で、クライアントアップデートは完了です。 どっと原価 NEO シリーズを再起動し、お使いください。